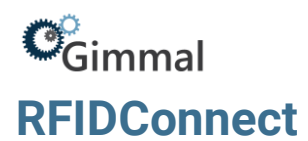

# **Gimmal Physical**

## Contents

| Installation Settings                   | 1 |
|-----------------------------------------|---|
| Setting Up Gimmal Physical RFIDConnect: | 2 |
| Configure Check-In/Out Operations:      | 4 |
| Additional Options                      | 6 |
| Programing Tags                         | 6 |
| Supported Hardware                      | 7 |

# **Version History**

| Version | Approved By      | Effective<br>Date | Product<br>Version | Description of Change                  |
|---------|------------------|-------------------|--------------------|----------------------------------------|
| 1       | Terry Butler     | 02/28/2022        | 3.11               | Created for Gimmal Version 3.11        |
| 2       | Marta Farensbach | 12/1/2022         | 3.12               | Minor updates for Gimmal Physical 3.12 |

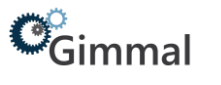

## **Installation Settings**

Gimmal Physical RFIDConnect is a Windows system tray application that allows users to interact with RFID tagged items to perform check in/check out operations.

#### **Setting Up Gimmal Physical RFIDConnect**

To get started with RFIDConnect, you need:

- 1. RFID Reader Hostname/IP Address
- 2. Gimmal Physical WebServices URL

#### Initial Set Up

- Set the WebService URL:
  - 1. Navigate to the RFIDConnect installation directory.
  - 2. Open Gimmal PhysicalRFIDConnect.exe.config in a text editor.
  - Find the setting tag where the name attribute equals "WebserviceURL". EX: <setting name="WebserviceURL" serializeAs="String"> <value></value>

</setting>

- 4. Set the Value tag to the Gimmal Physical WebService URL.
- 5. Save the file.
- Set and configure the RFID Reader and Antenna:
  - 1. Start the application.
  - 2. Right click on the RFIDConnect Icon in the system tray.
  - 3. Click on Options
  - 4. Enter the Hostname/IP Address in the 'Hostname for RF Pad' text box in the RFID Pad Settings section.
  - 5. Click Add.
  - 6. Select the RFID Pad from the dropdown menu in the Pad Configuration section.
  - 7. Check the appropriate boxes for each antenna attached to the reader and set desired strength.
  - 8. Click Ok

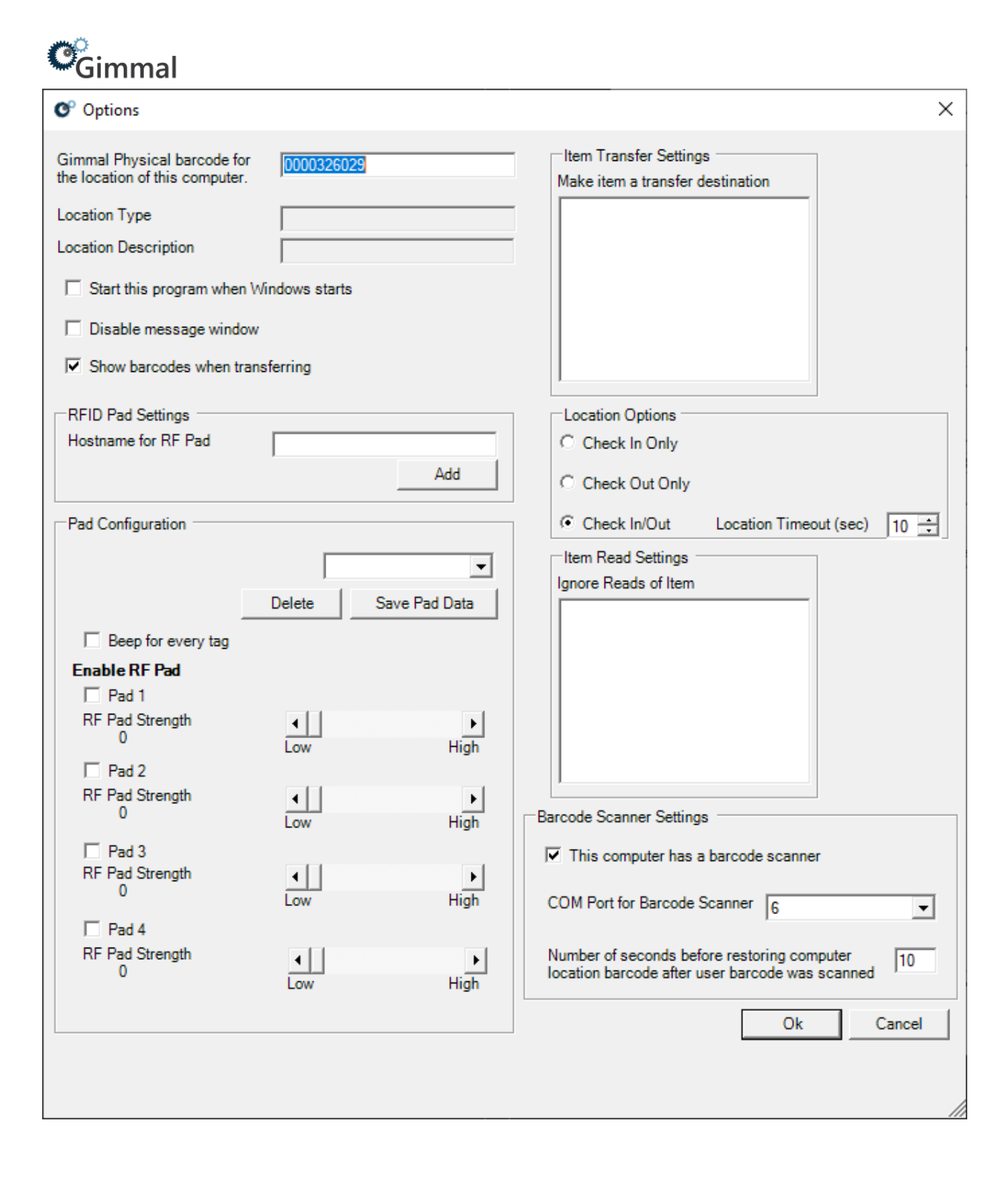

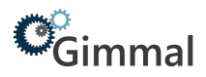

#### **Configure Check-In/Out Operations:**

RFIDConnect supports three Check In/Out modes.

- 1. Check-In Only
  - Check in items by passing the tagged items over the antenna. The tagged item will be checked into the barcode to which the reader is set.
- 2. Check-Out Only
  - First, check out items by passing the tag for the check-out destination. Then pass the tagged item over the antenna.
- 3. Check-In/Out
  - This mode supports both check in and check out, with a timeout setting for the transfer destination read.
  - Example: The reader detects a transfer destination, for the next 10 seconds any items it reads will be checked out to that destination. After 10 seconds it reverts to check in mode.

When detected, read tags will be shown in the Show Activity window. This window will open automatically unless disabled in the Options menu.

| RFIDConnect - Activity |             |
|------------------------|-------------|
|                        | Clear Close |
| [                      | 0           |
|                        |             |
|                        |             |
|                        | ~           |

Using RFIDConnect for check-in/out requires users to define the following settings:

- 1. Set the Location that the RFID Reader represents: (Ex. File room, Warehouse)
  - 1. Start the RFIDConnect application.
  - 2. Right click on the RFIDConnect Icon in the system tray, click on Options
  - 3. Enter the Gimmal Physical barcode for the item that the reader represents in the 'Gimmal Physical barcode for the location of this computer' textbox.
  - 4. Click Ok.
- 2. Set which Tabs that the Reader will recognize as transfer destinations:
  - 1. Start the RFIDConnect application.
  - 2. Right click on the RFIDConnect Icon in the system tray, click on Options
  - 3. Under Item Transfer Settings check the boxes for the tabs that should be recognized as a transfer destination.
  - 4. Click Ok.

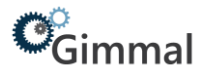

- **3.** Set which Tabs to ignore reads:
  - 1. Start the RFIDConnect application.
  - 2. Right click on the RFIDConnect Icon in the system tray, click on Options
  - 3. Under Ignore Reads of Item, check the boxes for the tabs that should be ignored if read.
  - 4. Click Ok.

| Options                                                     |                      | ×                                                          |
|-------------------------------------------------------------|----------------------|------------------------------------------------------------|
| Gimmal Physical barcode fo<br>the location of this computer | or 0000326029        | Item Transfer Settings<br>Make item a transfer destination |
| Location Type                                               |                      |                                                            |
| Location Description                                        |                      |                                                            |
| 🔲 Start this program when                                   | Windows starts       |                                                            |
| 🔲 Disable message windo                                     | w                    |                                                            |
| Show barcodes when the                                      | ansferring           |                                                            |
| RFID Pad Settings                                           |                      | Location Options                                           |
| Hostname for RF Pad                                         |                      | C Check In Only                                            |
|                                                             | Add                  | C Check Out Only                                           |
| Pad Configuration                                           |                      | Check In/Out Location Timeout (sec) 10 =                   |
|                                                             |                      | Item Read Settings                                         |
|                                                             | Dalata Sava Rad Data | Ignore Reads of Item                                       |
|                                                             |                      |                                                            |
| Beep for every tag                                          |                      |                                                            |
| Pad 1                                                       |                      |                                                            |
| RF Pad Strength                                             | •                    |                                                            |
| 0                                                           | Low High             |                                                            |
| Pad 2                                                       |                      |                                                            |
| 0 O                                                         | Low High             | Barcode Scanner Settings                                   |
| Pad 3                                                       |                      | This computer has a barcode scanner                        |
| RF Pad Strength<br>0                                        | •                    |                                                            |
|                                                             | Low High             | COM Port for Barcode Scanner 6                             |
| RF Pad 4                                                    |                      | Number of seconds before restoring computer                |
| 0                                                           | Low High             | location barcode after user barcode was scanned            |
|                                                             |                      | Ok Cancel                                                  |
|                                                             |                      |                                                            |
|                                                             |                      |                                                            |
|                                                             |                      |                                                            |

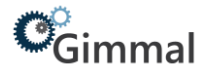

## **Additional Options**

- Barcode Scanner If using RFIDConnect at a workstation that also has a Tethered Scanner, you can use the Tethered Scanner to read destination barcodes.
  - 1. Start the RFIDConnect application.
  - 2. Right click on the RFIDConnect Icon in the system tray, click on Options.
  - 3. Check 'This computer has a barcode scanner' checkbox.
  - 4. Select the COM port that the tethered scanner is using from the 'COM Port for Barcode Scanner' drop down.
  - 5. Click Ok

| This computer has a b    | arcode scanner    |        |
|--------------------------|-------------------|--------|
|                          |                   |        |
| COM Port for Barcode Sca | anner 1           | 2      |
| Number of seconds before | restoring compute | r . 10 |

### **Programing Tags**

- RFIDConnect can also reprogram RFID tags:
  - 1. Start the RFIDConnect application.
  - 2. Right click on the RFIDConnect Icon in the system tray.
  - 3. Click on Program Tags.
  - 4. Scan the tag to reprogram.
  - 5. Type in the new barcode.
  - 6. Click Program Tag.

| OPProgram Tags        |         |         |      |        | ×           |
|-----------------------|---------|---------|------|--------|-------------|
| Type or Scan Barcode: |         |         |      |        | Program Tag |
|                       |         |         |      |        | Close       |
| EPC ID                | Barcode | Antenna | RSSI | Device |             |
|                       |         |         |      |        |             |
|                       |         |         |      |        |             |
|                       |         |         |      |        |             |
|                       |         |         |      |        |             |
|                       |         |         |      |        |             |
|                       |         |         |      |        |             |
|                       |         |         |      |        |             |

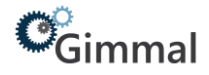

# **Supported Hardware**

#### RFIDConnect supports the Zebra FX7500 RFID Reader

| Physical Characteristics |                                                                                                    |  |
|--------------------------|----------------------------------------------------------------------------------------------------|--|
| Dimensions               | 7.7 in. L x 5.9 in. W x 1.7 in. D                                                                                   |  |
|                          | (19.56 cm L x 14.99 cm W x 4.32 cm D)                                                                               |  |
| Weight                   | 1.9 lbs ± 0.1 lbs (0.86 kg ± 0.05 kg)                                                                               |  |
| Housing Material         | Die-cast aluminum, sheet metal and plastic                                                                          |  |
| Visual Status            | Multicolor LEDs: Power, Activity, Status and Applications                                                           |  |
| Indicators               |                                                                                                    |  |
| Mounting                 | Keyhole and standard VESA (75mm x 75mm)                                                                             |  |
| Environmental            |                                                                                                    |  |
| Operating Temp.          | -4° to +131° F/-20° to +55° C                                                                                       |  |
| Storage Temp.            | -40° to +158° F/-40° to +70° C                                                                                      |  |
| Humidity                 | 5-95% non-condensing                                                                                                |  |
| Shock/Vibration          | MIL- STD-810G                                                                                                    |  |
| Regulatory Compliance    |                                                                                                    |  |
| Safety                   | UL 60950-01, UL 2043, IEC 60950-1, EN 60950-1                                                                       |  |
| RF/EMI/EMC               | FCC Part 15, RSS 210, EN 302 208, ICES-003 Class B, EN 301 489-1/3                                                  |  |
| SAR/MPE                  | FCC 47CFR2:OET Bulletin 65; EN 50364                                                                                |  |
| Other                    | ROHS, WEEE                                                                                                    |  |
| Connectivity             |                                                                                                    |  |
| Communications           | 10/100 BaseT Ethernet (RJ45) w/ POE support; USB Client (USB Type B), USB Host                                      |  |
|                          | Port (Type A)                                                                                                    |  |
| General Purpose          | 2 inputs, 3 outputs, optically isolated (Terminal Block)                                                            |  |
| 1/0                      |                                                                                                    |  |
| Power Supply             | POE, POE+ or +24V DC (UL Approved)                                                                                  |  |
|                          | 12V-48VDC operation can be supported                                                                                |  |
| Antenna Ports            | FX 7500-2: 2 mono-static ports (Reverse Polarity TNC)                                                               |  |
|                          | FX 7500-4: 4 mono-static ports (Reverse Polarity TNC)                                                               |  |
| Hardware, OS and Firmwa  | re Management                                                                                                    |  |
| Processor                | Texas Instruments AM3505 (600 Mhz)                                                                                  |  |
| Memory                   | Flash 512 MB; DRAM 256 MB                                                                                           |  |
| Operating System         | Linux                                                                                                    |  |
| Firmware Upgrade         | Web-based and remote firmware upgrade capabilities                                                                  |  |
| Management               | RM 1.0.1 (with XML over HTTP/HTTPS and SNMP binding); RDMP                                                          |  |
| Protocols                |                                                                                                    |  |
| Network Services         | DHCP, HTTPS, FTPS, SFPT, SSH, HTTP, FTP, SNMP and NTP                                                               |  |
| Network Stack            | IPv4 and IPv6                                                                                                    |  |
| Security                 | Transport Layer Security Ver 1.2, FIPS-140                                                                          |  |
| Air Protocols            | EPCglobal UHF Class 1 Gen2, ISO 18000-6C                                                                            |  |
| Frequency (UHF           | Global Reader: 902 MHz – 928 MHz (Maximum, supports countries that use a part                                       |  |
| Band)                    | of this band), 865 MHz – 868 MHz                                                                                    |  |
|                          | US (only) Reader: 902 MHz – 928 MHz                                                                                 |  |
| Transmit Power           | 10 dBm to +31.5 dBm (POE+, 12V ~ 48V External DC, Universal 24V DC Power                                            |  |
| Output                   | Supply); +10 dBm to +30.0 dBm (POE)                                                                                 |  |
| Max. Receive             | -82 dBm                                                                                                    |  |
| Sensitivity              |                                                                                                    |  |
| IP addressing            | Static and Dynamic                                                                                                  |  |
| nost interface           | LLKY                                                                                                    |  |
| ADI Support              | Hast Applications NET C and Java EMDK:                                                                              |  |
| Ari Support              | Host ApplicationsNET, C and Java EMDK;                                                                              |  |
| Warranty                 | Embedueu Applications - C & Java SDN<br>The EV7E00 2 and EV7E00 4 are warrantiad assignt defeats in workmarship and |  |
| warranty                 | The FA7500-2 and FA7500-4 are warrantied against detects in workmanship and                                         |  |
|                          | materials for a period of one year (12 months) from date of shipment, provided                                      |  |
|                          | the product remains upmodified and is operated upder permal and proper                                              |  |